# Configurazione di Mesh sui controller LAN wireless Catalyst 9800

| Sommario                          |  |
|-----------------------------------|--|
| Introduzione                      |  |
| Prerequisiti                      |  |
| Requisiti                         |  |
| Componenti usati                  |  |
| Configurazione                    |  |
| Caso di studio 1: modalità Bridge |  |
| Configurazioni                    |  |
| Verifica                          |  |
| Risoluzione dei problemi          |  |
| Case study 2: Flex + Bridge       |  |
| Configurazione                    |  |
| Verifica                          |  |
| Risoluzione dei problemi          |  |
|                                   |  |

## Introduzione

In questo documento viene descritto un esempio di configurazione di base per collegare un punto di accesso mesh al controller WLC (Catalyst 9800 Wireless LAN Controller).

## Prerequisiti

## Requisiti

Cisco raccomanda la conoscenza dei seguenti argomenti:

- Catalyst Wireless 9800 modello di configurazione
- Configurazione dei LAP
- Controllo e fornitura di punti di accesso wireless (CAPWAP)
- Configurazione di un server DHCP esterno
- Configurazione degli switch Cisco

### Componenti usati

In questo esempio viene usato un Lightweight Access Point (1572AP e 1542) che può essere configurato come Root AP (RAP) o Mesh AP (MAP) per collegarsi a Catalyst 9800 WLC. La procedura è identica per i punti di accesso 1542 o 1562. Il dispositivo RAP è collegato al Catalyst 9800 WLC tramite uno switch Cisco Catalyst.

Le informazioni fornite in questo documento si basano sulle seguenti versioni software e hardware:

- C9800-CL v16.12.1
- Cisco Layer 2 Switch
- Cisco Aironet serie 1572 Lightweight External Access Point per la sezione Bridge
- Cisco Aironet 1542 per la sezione Flex+Bridge

Le informazioni discusse in questo documento fanno riferimento a dispositivi usati in uno specifico ambiente di emulazione. Su tutti i dispositivi menzionati nel documento la configurazione è stata ripristinata ai valori predefiniti. Se la rete è operativa, valutare attentamente eventuali conseguenze derivanti dall'uso dei comandi.

# Configurazione

Caso di studio 1: modalità Bridge

Configurazioni

Affinché si colleghi al controller 9800, è necessario autenticare un punto di accesso mesh. In questo caso di studio si considera che l'access point viene collegato in modalità locale prima al WLC e quindi convertito in modalità mesh Bridge (alias a). Per evitare l'assegnazione di profili di join AP, utilizzare questo esempio ma configurare il metodo di download delle credenziali di autorizzazione aaa predefinito in modo che qualsiasi access point mesh possa unirsi al controller.

Passaggio 1: configurare gli indirizzi MAC RAP/MAP in Autenticazione dispositivo.

Selezionare Configuration > AAA > AAA Advanced > Device Authentication (Configurazione > AAA > Avanzate AAA > Autenticazione dispositivo).

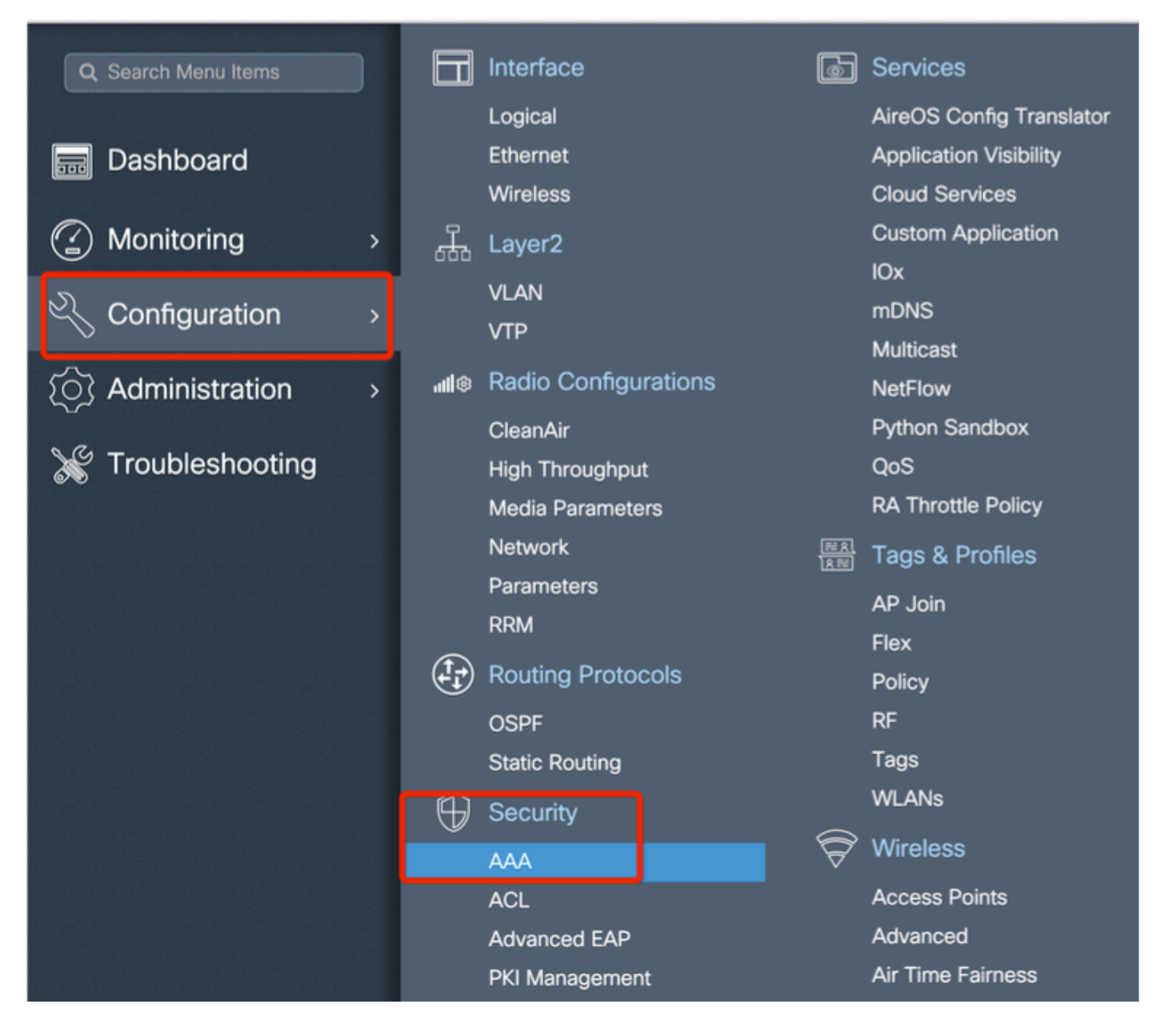

Aggiungere l'indirizzo MAC Ethernet di base dei punti di accesso alla rete. Aggiungerlo senza caratteri speciali, senza '.' o ':'

Nota: a partire dalla versione 17.3.1, se vengono aggiunti delimitatori di indirizzo mac come '.', ':' o '-', l'access point non è in grado di unirsi. A tale scopo, sono attualmente disponibili 2 miglioramenti: ID bug Cisco <u>CSCvv43870</u> e ID bug Cisco <u>CSCvr07920</u>. In futuro, 9800 accetterà tutti i formati di indirizzo MAC.

| Q. Search Menu Items |   | Configuration * > Security * : | > AAA                           |                                         |   |
|----------------------|---|--------------------------------|---------------------------------|-----------------------------------------|---|
| 🔜 Dashboard          |   | + AAA Wizard                   |                                 |                                         |   |
|                      | > | Servers / Groups AAA I         | Method List AAA Advanced        |                                         |   |
| Configuration        | • | Global Config                  | MAC Address Serial Number       |                                         |   |
| O Administration     | > | RADIUS Fallback                | + Add . Delate                  |                                         |   |
| Y Troubleshooting    |   | Attribute List Name            |                                 | Select CSV File                         |   |
| 676<br>              |   | Device Authentication          | MAC Address                     | <ul> <li>Attribute List Name</li> </ul> |   |
|                      |   | AP Policy                      | H 🚽 O 🕨 🕨 🛛 10 🔹 items per page |                                         | 1 |
|                      |   | A Folloy                       | Quick Setup: MAC Filtering      | ×                                       |   |
|                      |   | Password Policy                |                                 |                                         |   |
|                      |   |                                | MAC Address*                    |                                         |   |
|                      |   |                                | Attribute List Name None        | •                                       |   |
|                      |   |                                | Cancel                          | Apply to Device                         |   |

Passaggio 2: configurare l'elenco dei metodi di autenticazione e autorizzazione.

Passare a Configurazione > Sicurezza > AAA > Elenco metodi AAA > Autenticazione e creare l'elenco dei metodi di autenticazione e l'elenco dei metodi di autorizzazione.

| Configuration * > Set | curity * > AAA                                       |                        |                 |
|-----------------------|------------------------------------------------------|------------------------|-----------------|
| + AAA Wizard          |                                                      |                        |                 |
| Servers / Groups      | AAA Method List AAA Advanced                         |                        |                 |
| Authentication        |                                                      |                        |                 |
|                       | + Add X Delete                                       |                        |                 |
| Accounting            | Quick Setup: AAA Authori                             | zation                 | ×               |
|                       | Method List Name*                                    | Mesh_Authz             |                 |
|                       | Type*                                                | credential-download 🔻  |                 |
|                       | Group Type                                           | local 🔹                |                 |
|                       | Authenticated                                        |                        |                 |
|                       | Available Server Groups                              | Assigned Server Groups |                 |
|                       | radius<br>Idap<br>tacacs+<br>ISE-Group<br>ISE_grp_12 | ><br><                 |                 |
|                       | Cancel                                               |                        | Apply to Device |

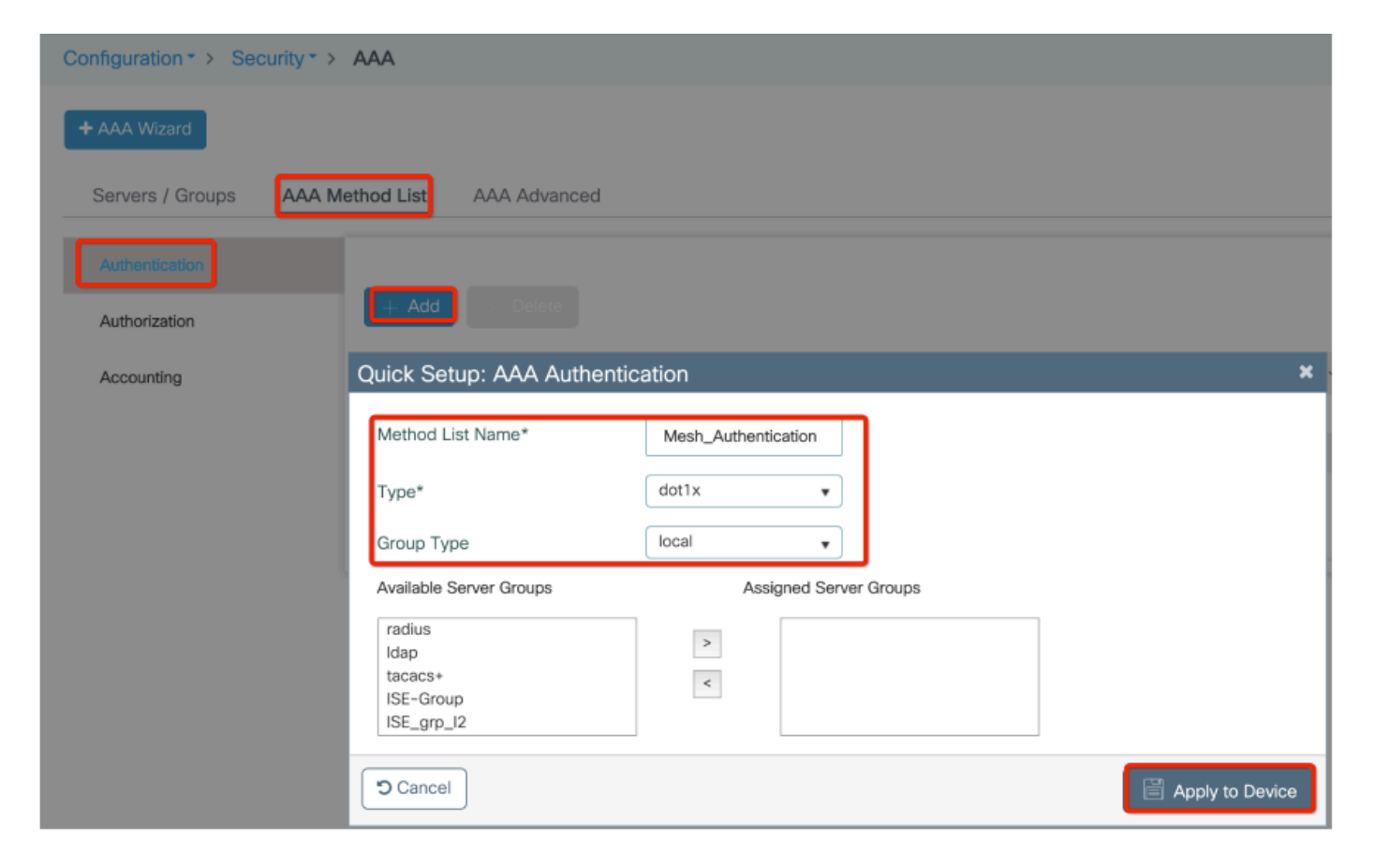

Passo 3: configurare i parametri mesh globali.

Passare a Configurazione> Mesh> Parametri globali. Inizialmente è possibile mantenere questi valori predefiniti.

| (2) Monitoring     | > | Д.            | Layer2               |                  | Custom Application |
|--------------------|---|---------------|----------------------|------------------|--------------------|
|                    |   | 000           | νι ανι               |                  | IOx                |
| Configuration      | > |               | VTP                  |                  | mDNS               |
|                    |   |               |                      |                  | Multicast          |
| (O) Administration | > | <b>''  </b> ® | Radio Configurations |                  | NetFlow            |
|                    |   |               | CleanAir             |                  | Python Sandbox     |
| 💥 Troubleshooting  |   |               | High Throughput      |                  | QoS                |
|                    |   |               | Media Parameters     |                  | RA Throttle Policy |
|                    |   |               | Network              |                  | Tags & Profiles    |
|                    |   |               | Parameters           |                  | AP loin            |
|                    |   |               | RRM                  |                  | Flov               |
|                    |   |               | Routing Protocols    |                  | Policy             |
|                    |   |               | OSDE                 |                  | RF                 |
|                    |   |               | Static Routing       |                  | Taos               |
|                    |   |               |                      |                  | WLANs              |
|                    |   | $\mathbb{P}$  | Security             |                  | MPlass             |
|                    |   |               | AAA                  | $\boldsymbol{a}$ | WIREIESS           |
|                    |   |               | ACL                  |                  | Access Points      |
|                    |   |               | Advanced EAP         |                  | Advanced           |
|                    |   |               | PKI Management       |                  | Air Time Fairness  |
|                    |   |               | Guest User           |                  | Fabric             |
|                    |   |               | Local EAP            |                  | Media Stream       |
|                    |   |               | Local Policy         |                  | Mesh               |

Passo 4: creazione di un nuovo profilo di rete in Configurazione > Rete > Profilo > +Aggiungi.

| Global Config Profiles          |                   |                         |                 |
|---------------------------------|-------------------|-------------------------|-----------------|
| + Add                           |                   |                         |                 |
| Number of Profiles : 1          |                   |                         |                 |
| Add Mesh Profile                |                   |                         | ×               |
| General Advanced                |                   |                         |                 |
| Name*                           | Mesh_Profile      | Backhaul amsdu          |                 |
| Description                     | Enter Description | Backhaul Client Access  |                 |
| Range (Root AP to Mesh AP)      | 12000             | Battery State for an AP |                 |
| Multicast Mode                  | In-Out 🔻          | Full sector DFS status  |                 |
| IDS (Rogue/Signature Detection) |                   |                         |                 |
| Convergence Method              | Standard •        |                         |                 |
| Background Scanning             |                   |                         |                 |
| Channel Change Notification     |                   |                         |                 |
| LSC                             |                   |                         |                 |
|                                 |                   |                         |                 |
| Cancel                          |                   |                         | Apply to Device |

Fate clic sul profilo mesh creato per modificare le impostazioni generali e avanzate per il profilo mesh.

Nel diagramma come mostrato, è necessario mappare il profilo di autenticazione e autorizzazione creato prima al profilo Mesh.

| Configuration * > Wireless     | ▼> Mesh               |                       |                       |                     |      |             |      |
|--------------------------------|-----------------------|-----------------------|-----------------------|---------------------|------|-------------|------|
| Global Config Profiles         |                       |                       |                       |                     |      |             |      |
|                                | Add Mesh Profile      |                       |                       |                     |      |             | ×    |
| + Add Velete                   | General Advanced      |                       |                       |                     |      |             |      |
| Number of Profiles : 1<br>Name | Security              |                       |                       | 5 GHz Band Backhaul |      |             |      |
| default-mesh-profile           | Method                | EAP                   |                       | Rate Types          | auto | •           |      |
|                                | Authentication Method | Mesh_Authentication + | 2.4 GHz Band Backhaul |                     |      |             |      |
|                                | Authorization Method  | Mesh_Authz v          |                       | Rate Types          | auto | •           |      |
|                                | Ethernet Bridging     |                       |                       |                     |      |             |      |
|                                | VLAN Transparent      | <b>v</b>              |                       |                     |      |             |      |
|                                | Ethernet Bridging     |                       |                       |                     |      |             |      |
|                                | Bridge Group          |                       |                       |                     |      |             |      |
|                                | Bridge Group Name     | Enter Name            |                       |                     |      |             |      |
|                                | Strict Match          |                       |                       |                     |      |             |      |
|                                | Cancel                |                       |                       |                     | [    | Apply to De | vice |

Passaggio 5: Creare un nuovo profilo di join AP. Passare a Configura > Tag e profili: AP Join.

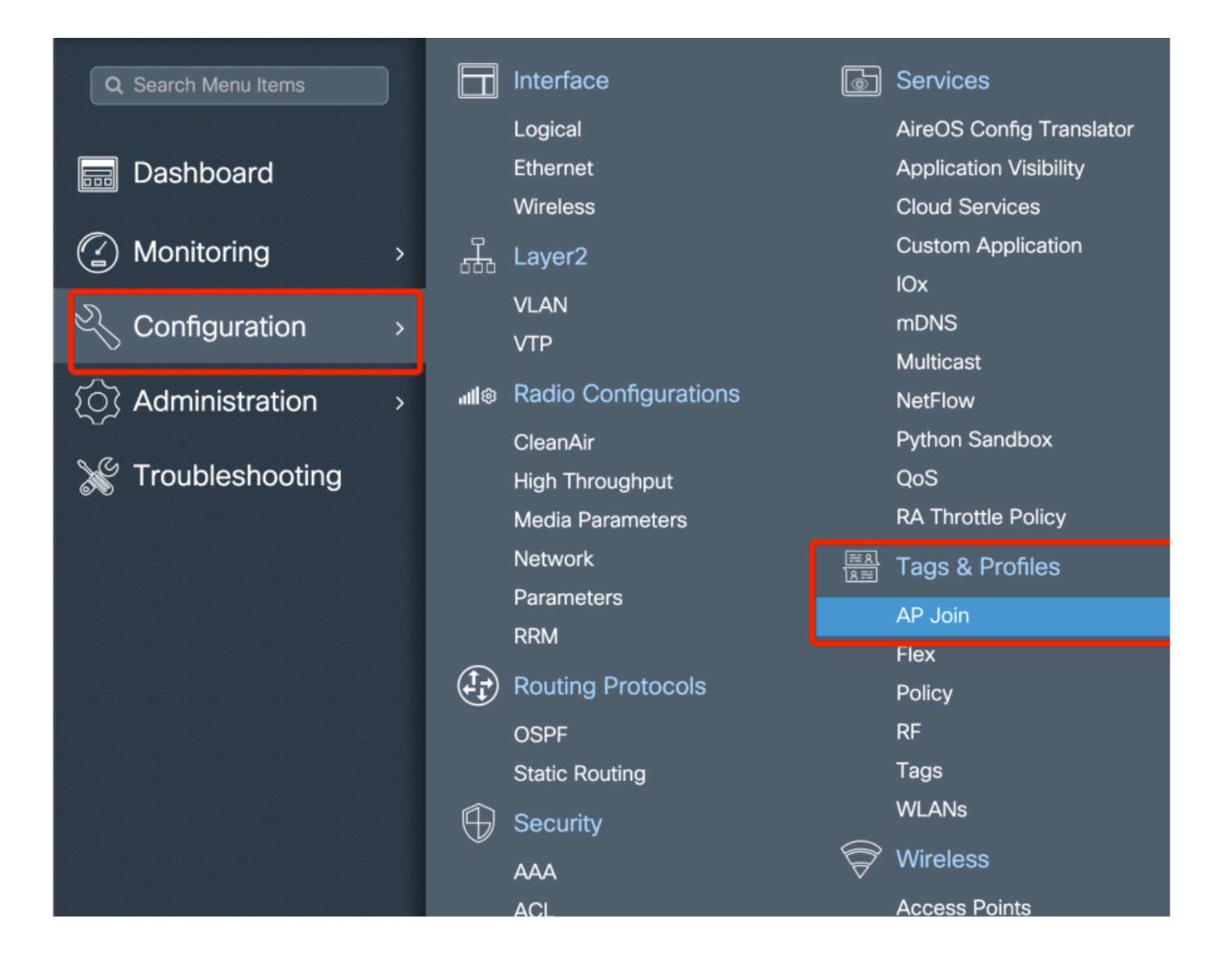

| Configuration | n⁼> Tag        | s & Profiles * 🔅                                                                                                    | > AP Jo    | in         |          |                    |                |   |
|---------------|----------------|----------------------------------------------------------------------------------------------------|------------|------------|----------|--------------------|----------------|---|
| + Add         |                |                                                                                                    |            |            |          |                    |                |   |
| AP Jo         | oin Profile Na | me                                                                                                    |            |            | ~        | Description        |                |   |
| defau         | lt-ap-profile  |                                                                                                    |            |            |          | default ap profile |                |   |
| Add AP Join   | Profile        |                                                                                                    |            |            |          |                    |                | × |
| General       | Client         | CAPWAP                                                                                                    | AP         | Management | Rogue AP | ICap               |                |   |
| Name*         |                | Mesh_AP_Jo                                                                                                    | in_Profile |            |          |                    |                |   |
| Description   |                | Enter Descrip                                                                                                    | tion       | ]          |          |                    |                |   |
| LED State     |                | <ul> <li>Image: A start of the start of the start of</li></ul> |            |            |          |                    |                |   |
| LAG Mode      |                |                                                                                                    |            |            |          |                    |                |   |
| NTP Server    |                | 0.0.0.0                                                                                                    |            | ]          |          |                    |                |   |
| Cancel        |                |                                                                                                    |            |            |          |                    | Apply to Devic | e |

Applicare il profilo Mesh configurato in precedenza e configurare l'autenticazione AP-EAP:

| AP Join Profile N     | lame           |               | ~             | Description              |               |
|-----------------------|----------------|---------------|---------------|--------------------------|---------------|
| default-ap-profil     | e              |               |               | default ap profile       |               |
| d AP Join Profile     |                |               |               |                          |               |
| General Client        | CAPWAP AP      | Management    | Rogue AP      | ICap                     |               |
| General Hyperle       | ocation BLE Pa | acket Capture |               |                          |               |
| Power Over Ethernet   |                |               | Client Statis | stics Reporting Interval |               |
| Switch Flag           |                |               | 5 GHz (sec)   | 90                       |               |
| Power Injector State  |                |               | 2.4 GHz (sec  | 90                       |               |
| Power Injector Type   | Unknown        | <b>v</b>      | Extended M    | lodule                   |               |
| Injector Switch MAC   | 00:00:00:00:   | 00:00         | Enable        |                          |               |
| Code                  |                |               | Mesh          |                          |               |
| AP EAP Auth Configu   | uration        |               | Profile Name  | Mesh_Profile             | •             |
| EAP Type              | EAP-FAST       | •             |               |                          | Clear         |
| AP Authorization Type | CAPWAP DTL     | s 🔹           |               |                          |               |
|                       |                |               |               |                          |               |
| D Cancel              |                |               |               |                          | Apply to Devi |

Passo 6: creare un tag di posizione mesh come mostrato.

|                      |          | Logical              |                              | AireOS Config Translator |
|----------------------|----------|----------------------|------------------------------|--------------------------|
| 🔜 Dashboard          |          | Ethernet             |                              | Application Visibility   |
|                      |          | Wireless             |                              | Cloud Services           |
| ( Monitoring         | <b>"</b> | Layer2               |                              | Custom Application       |
|                      |          |                      |                              | IOx                      |
|                      |          |                      |                              | mDNS                     |
|                      | -        | VIP                  |                              | Multicast                |
| (०) Administration ः | all®     | Radio Configurations |                              | NetFlow                  |
|                      |          | CleanAir             |                              | Python Sandbox           |
| 💥 Troubleshooting    |          | High Throughput      |                              | QoS                      |
|                      |          | Media Parameters     |                              | RA Throttle Policy       |
|                      |          | Network              | <u>≕ श</u><br>। श ≕          | Tags & Profiles          |
|                      |          | Parameters           |                              | AP loin                  |
|                      |          | RRM                  |                              | Flex                     |
|                      | (Ĵĵ)     | Routing Protocols    |                              | Policy                   |
|                      |          | OSPF                 |                              | RF                       |
|                      |          | Static Routing       |                              | Tags                     |
|                      | $\oplus$ | Security             |                              | WLANs                    |
|                      |          | AAA                  | $\widehat{\bigtriangledown}$ | Wireless                 |
|                      |          | ACL                  |                              | Access Points            |
|                      |          | Advanced EAP         |                              | Advanced                 |
|                      |          | PKI Management       |                              | Air Time Fairness        |

Configura Fare clic sul tag di posizione Mesh creato nel Passaggio 6 per configurarlo.

Passare alla scheda Sito e applicarvi il profilo di join Mesh AP precedentemente configurato:

| Configuration * > Tags & P | Profiles * > Tags  |                 |
|----------------------------|--------------------|-----------------|
| Policy Site RF             | AP                 |                 |
| + Add × Delete             |                    |                 |
| Add Site Tag               |                    | ×               |
| Name*                      | Mesh_AP_tag        |                 |
| Description                | Enter Description  | ·               |
| AP Join Profile            | Mesh_AP_Join_Profi |                 |
| Control Plane Name         | •                  |                 |
| Enable Local Site          |                    |                 |
| Cancel                     |                    | Apply to Device |

Passaggio 7. Convertire il punto di accesso in modalità Bridge.

| Configuration • > Wireless • > Access Points               | Edit AP                              |                                        |
|------------------------------------------------------------|--------------------------------------|----------------------------------------|
|                                                            | General Interfaces High Availability | Inventory Mesh Advanced Support Bundle |
| Number of AP(s): 1                                         | General                              | Version                                |
| AP Name V Model Slots V Status Address                     | AP Name* AP2C33-110E-6               | B66 Primary Software Version 17.3.0.17 |
| AP2C33-110E-6B66 AIR-<br>AP1562E- 2 📀 109.129.49.9<br>E-K9 | Base Radio MAC 7070.8bb4.9200        | Predownloaded Version N/A              |
| I4 4 1 ► 10 V items per page                               | Ethernet MAC 2c33.110e.6b66          | ; Next Retry Time N/A                  |
|                                                            | Admin Status                         | Boot Version 1.1.2.4                   |
| > 5 GHz Radios                                             | AP Mode Bridge                       | ▼ IOS Version 17.3.0.17                |
| > 2.4 GHz Radios                                           | Operation Status Monitor<br>Sensor   | Mini IOS Version 0.0.0.0               |
|                                                            | Fabric Status Sniffer                | IP Config                              |
| Dual-Band Radios                                           | LED State Clear                      | CAPWAP Preferred Mode IPv4             |

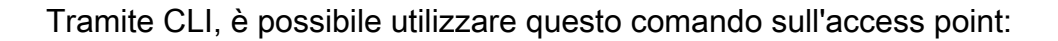

capwap ap mode bridge

L'access point si riavvia e si unisce nuovamente come modalità Bridge.

Passaggio 8. È ora possibile definire il ruolo dell'access point: punto di accesso radice o punto di accesso mesh.

L'access point principale è quello con una connessione cablata al WLC, mentre l'access point con rete si unisce al WLC tramite la radio che tenta di connettersi a un access point principale. Un

punto di accesso mesh può unirsi al WLC tramite l'interfaccia cablata se non riesce a trovare un punto di accesso radice tramite la radio, a scopo di provisioning. Non dimenticare di specificare la vlan nativa del trunk nelle impostazioni dell'access point nel caso sia diversa dalla VLAN predefinita 1.

| Configuration -> Wireless -> Access Points | Edit AP                                                                     | × |
|--------------------------------------------|-----------------------------------------------------------------------------|---|
| All Access Points                          | General Interfaces High Availability Inventory Mesh Advanced Support Bundle |   |
|                                            | General Ethernet Port Configuration                                         |   |
| Number of AP(s): 1                         |                                                                             |   |
| AD Admin JD                                | Block Child                                                                 |   |
| AP Name V Model Slots V Status Address     | Daisy Chaining                                                              |   |
| AP2C33-110E-6B66 AP1562E- 2                | 9 Daisy Chaining strict- Port 0 •                                           |   |
| H 4 1 ⊨ 10 v items per page                | Preferred Parent MAC 0000.0000 Mode normal v                                |   |
| > 5 GHz Radios                             | VLAN Trunking Native 🔽 1                                                    |   |
|                                            | Role Mesh •                                                                 |   |
| 2.4 GHz Radios                             | Root                                                                        |   |
| > Dual-Band Radios                         | Remove PSK                                                                  |   |
| > Country                                  | Backhaul                                                                    |   |
|                                            |                                                                             |   |
| LSC Provision                              | Backhaul Radio Type 5ghz •                                                  |   |
|                                            | Backhaul Slot ID 1                                                          |   |
|                                            | Rate Types auto 🔻                                                           |   |
|                                            |                                                                             |   |
|                                            | Cancel                                                                      |   |

#### Verifica

| aaa new-model<br>aaa local authentication default authorization default<br>!                                                                                                    |
|----------------------------------------------------------------------------------------------------|
| <pre>! aaa authentication dot1x default local aaa authentication dot1x Mesh_Authentication local aaa authorization network default local aaa authorization credential-download default local aaa authorization credential-download Mesh_Authz local username 11112223333 mac wireless profile mesh Mesh_Profile method authentication Mesh_Authentication method authorization Mesh_Authz wireless profile mesh default-mesh-profile description "default mesh profile" wireless tag site Mesh_AP_Tag ap-profile Mesh_AP_Join_Profile ap profile Mesh_AP_Join_Profile hyperlocation ble-beacon 0 hyperlocation ble-beacon 1 hyperlocation ble-beacon 2</pre> |
| hyperlocation ble-beacon 3<br>hyperlocation ble-beacon 4<br>mesh-profile Mesh_Profile                                                                                                    |

Risoluzione dei problemi

In Risoluzione dei problemi > Pagina UI Web di Traccia radioattiva, fare clic su aggiungi e immettere l'indirizzo MAC dell'access point.

| Q Search Menu Items | Troubleshooting - > Radioactive Trace   |                     |
|---------------------|-----------------------------------------|---------------------|
| Dashboard           | Conditional Debug Global State: Stopped |                     |
| Monitoring >        | + Add Delete V Start Stop               |                     |
| 🔾 Configuration 🛛 🔸 | MAC/IP Address Trace file               |                     |
| () Administration   | I <                                     | No items to display |
| X Troubleshooting   |                                         |                     |
|                     | Add MAC/IP Address                      | ×                   |
|                     | MAC/IP Address*                         |                     |
|                     | S Cancel                                | Apply to Device     |
|                     |                                         |                     |

Fare clic su Start e attendere che l'access point tenti di unirsi nuovamente al controller. Al termine, fare clic su Genera e scegliere un periodo di tempo per la raccolta dei log (ad esempio, gli ultimi 10 o 30 minuti).

Fare clic sul nome del file di traccia per scaricarlo dal browser.

Di seguito è riportato un esempio di access point non collegato perché è stato definito un nome di metodo di autorizzazione aaa errato:

| 019/11/28 13:08:38.269 {wncd_x_R0-0}{1}: [capwapac-smgr-srvr] [23388]: (info): Session-IP: 192.168.88. |
|----------------------------------------------------------------------------------------------------|
| 2019/11/28 13:08:38.288 {wncd_x_R0-0}{1}: [ewlc-infra-evq] [23388]: (info): DTLS record type: 23, appl |
| 2019/11/28 13:08:38.288 {wncd_x_R0-0}{1}: [capwapac-smgr-sess] [23388]: (info): Session-IP: 192.168.88 |
| 2019/11/28 13:08:38.288 {wncd_x_R0-0}{1}: [capwapac-smgr-sess] [23388]: (info): Session-IP: 192.168.88 |
| 2019/11/28 13:08:38.288 {wncd_x_R0-0}{1}: [mesh-config] [23388]: (ERR): Failed to get ap PMK cache rec |
| 2019/11/28 13:08:38.288 {wncd_x_R0-0}{1}: [mesh-config] [23388]: (ERR): Failed to get ap PMK cache rec |
| 2019/11/28 13:08:38.288 {wncd_x_R0-0}{1}: [mesh-config] [23388]: (ERR): Failed to get ap PMK cache rec |
| 2019/11/28 13:08:38.288 {wncd_x_R0-0}{1}: [apmgr-capwap-join] [23388]: (info): 00a3.8e95.6c40 Ap auth  |
| 2019/11/28 13:08:38.288 {wncd_x_R0-0}{1}: [apmgr-capwap-join] [23388]: (ERR): Failed to initialize aut |
| 2019/11/28 13:08:38.288 {wncd_x_R0-0}{1}: [apmgr-capwap-join] [23388]: (ERR): 00a3.8e95.6c40 Auth requ |
| 2019/11/28 13:08:38.288 {wncd_x_R0-0}{1}: [apmgr-db] [23388]: (ERR): 00a3.8e95.6c40 Failed to get wtp  |
| 2019/11/28 13:08:38.288 {wncd_x_R0-0}{1}: [apmgr-db] [23388]: (ERR): 00a3.8e95.6c40 Failed to get ap t |
| 2019/11/28 13:08:38.288 {wncd_x_R0-0}{1}: [capwapac-smgr-sess-fsm] [23388]: (ERR): Session-IP: 192.168 |
| 2019/11/28 13:08:38.288 {wncd_x_R0-0}{1}: [capwapac-smgr-sess-fsm] [23388]: (info): Session-IP: 192.16 |
| 2019/11/28 13:08:38.288 {wncd_x_R0-0}{1}: [capwapac-smgr-sess-fsm] [23388]: (note): Session-IP: 192.16 |
| 2019/11/28 13:08:38.288 {wncd_x_R0-0}{1}: [capwapac-smgr-sess-fsm] [23388]: (note): Session-IP: 192.16 |
| 2019/11/28 13:08:38.288 {wncd_x_R0-0}{1}: [ewlc-dtls-sessmgr] [23388]: (info): Remote Host: 192.168.88 |
| 2019/11/28 13:08:38.288 {wncd_x_R0-0}{1}: [ewlc-dtls-sessmgr] [23388]: (info): Remote Host: 192.168.88 |
| 2019/11/28 13:08:38.289 {wncmgrd_R0-0}{1}: [ewlc-infra-evq] [23038]: (debug): instance :0 port:38932MA |

Lo stesso può essere visto più facilmente nel dashboard dell'interfaccia utente Web quando si fa clic su AP non uniti. Autenticazione app in sospeso è il suggerimento che punta all'autenticazione dell'access point stesso:

| Monitoring                        | Join Statistics                                 |                 |                                                       | ×                         |
|-----------------------------------|-------------------------------------------------|-----------------|-------------------------------------------------------|---------------------------|
| General Join Statistics           | General Statistics                              |                 |                                                       |                           |
|                                   | DTLS Session request received                   | 1               | Configuration requests received                       | 0                         |
| J Clear J ClearAll                | Established DTLS session                        | 1               | Successful configuration<br>responses sent            | 0                         |
| Number of AP(s): 2                | Unsuccessful DTLS session                       | 0               | Unsuccessful configuration                            | 0                         |
| Status "Is equal to" NOT JOINED × | Reason for last unsuccessful DTLS session       | DTLS Handshake  | request processing                                    |                           |
| AP Name v AP Mod                  | Time at last suspendful DTI S appoint           | Map 17 Eab 2020 | Reason for last unsuccessful<br>configuration attempt | NA                        |
| AP2CF8-9B5F-7D70 C9120A           | Time at last successful DTLS session            | 09:15:41 GMT    | Time at last successful                               | NA                        |
|                                   | Time at last unsuccessful DTLS<br>session       | NA              | configuration attempt                                 |                           |
| I I ► II ► Items per page         | Inin phase statistics                           |                 | Time at last unsuccessful<br>configuration attempt    | NA                        |
|                                   | oon phase statistics                            |                 | Data DTLS Statistics                                  |                           |
|                                   | Join requests received                          | 1               | DTI S Session request received                        | 0                         |
|                                   | bring * > Wireless * > AP Statistics         al |                 | 0                                                     |                           |
|                                   | Unsuccessful join request processing            | 0               | Established DTLS session                              | 0                         |
|                                   | Reason for last unsuccessful join<br>attempt    | Ap auth pending | Unsuccessful DTLS session                             | 0                         |
|                                   | Time at last successful join attempt            | NA              | Reason for last unsuccessful<br>DTLS session          | DTLS Handshake<br>Success |
|                                   | Time at last unsuccessful join attempt          | NA              | Time at last successful DTLS session                  | NA                        |
|                                   |                                                 |                 | Time at last unsuccessful DTLS session                | NA                        |
|                                   |                                                 |                 |                                                       | ✓ ОК                      |

## Case study 2: Flex + Bridge

In questa sezione viene evidenziato il processo di join di un access point serie 1542 in modalità Flex+bridge con autenticazione EAP eseguita in locale sul WLC.

#### Configurazione

 Passaggio 1. Selezionare Configuration > Security > AAA > AAA Advanced > Device Authentication (Configurazione > Sicurezza > AAA > Avanzate AAA > Autenticazione dispositivo).

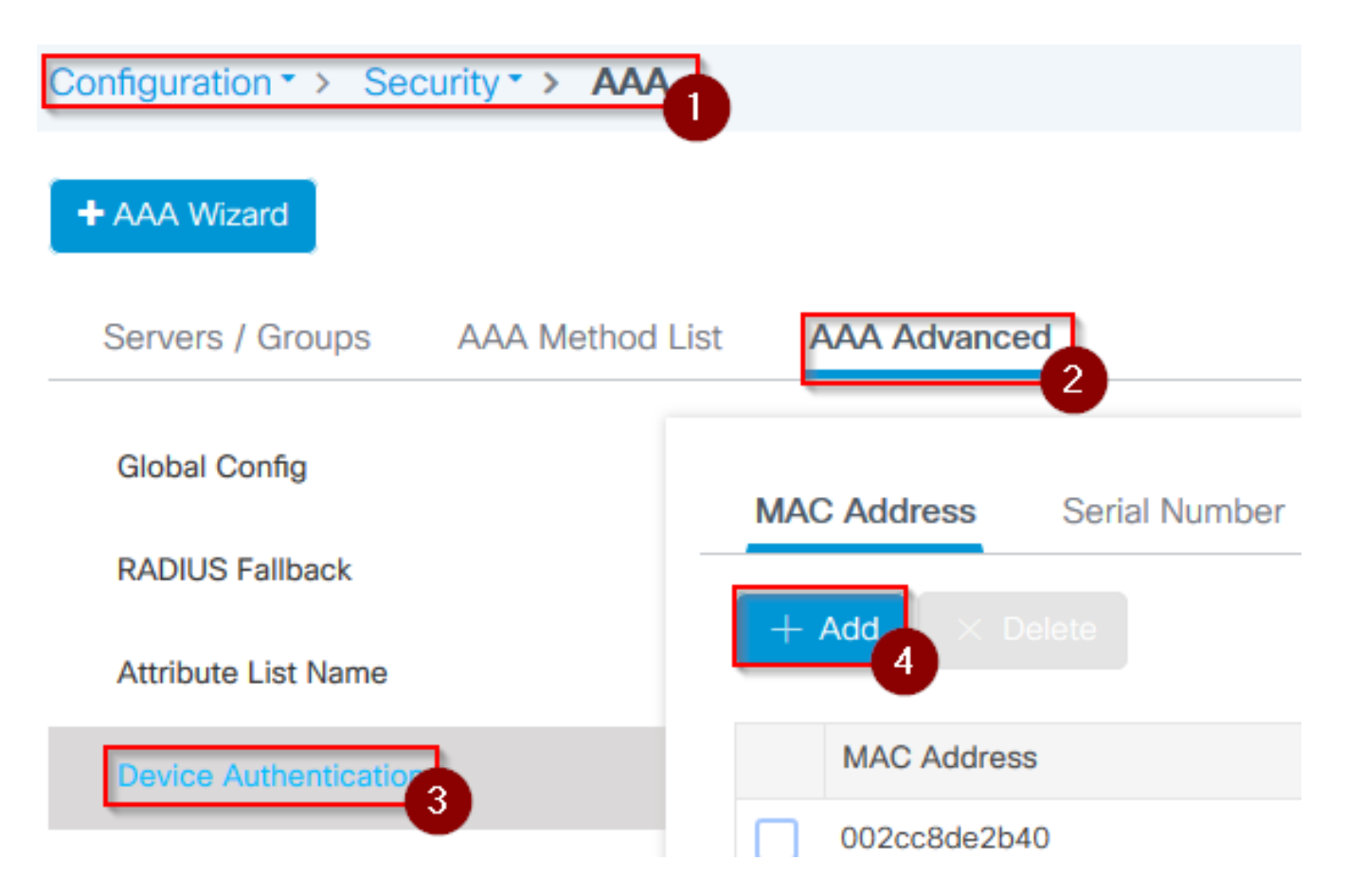

- Passaggio 2. Selezionare Device Authentication (Autenticazione dispositivo), quindi Add (Aggiungi).
- Passaggio 3. Digitare l'indirizzo MAC Ethernet di base dell'access point per collegarsi al WLC. Lasciare vuoto il campo Nome elenco attributi e selezionare Applica al dispositivo.

| Quick Setup: MAC Filtering |            | ×  |
|----------------------------|------------|----|
| MAC Address*               | ffffffffff | Ν  |
| Attribute List Name        | None 🗸     | 45 |
| Cancel                     |            | 3  |

- Passaggio 4. Selezionare Configurazione > Sicurezza > AAA > Elenco metodi AAA > Autenticazione.
- Passaggio 5. Selezionare Aggiungi. Viene visualizzata la schermata di autenticazione AAA.

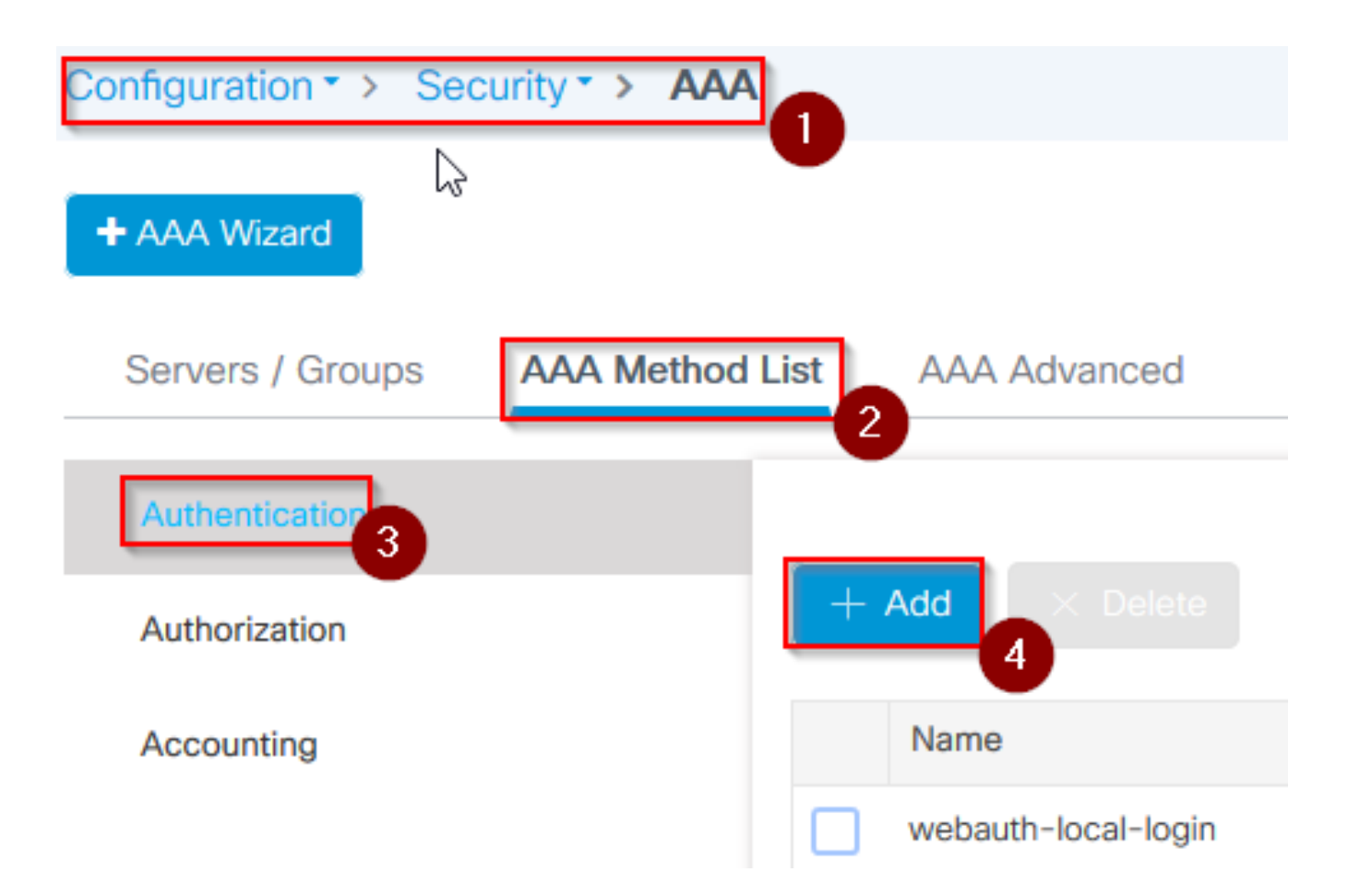

 Passaggio 6. Digitare un nome in Nome elenco metodi. Selezionare 802.1x dall'elenco a discesa Type\* e local per il Group Type. Infine, selezionare Applica al dispositivo.

| uick Setup: AAA Authe                            | tication 1             |                 |
|--------------------------------------------------|------------------------|-----------------|
| Method List Name*                                | mesh-ap 2              |                 |
| Гуре*                                            | dot1x 🔻 3              |                 |
| Group Type                                       | local 🔹                |                 |
| vailable Server Groups                           | Assigned Server Groups |                 |
| radius<br>Idap<br>tacacs+<br>imarquez-Radius-grp | >                      | ~ ~             |
| <b>D</b> Cancel                                  |                        | Apply to Device |

- Passaggio 6b. Se i punti di accesso vengono collegati direttamente in modalità Bridge e non sono stati assegnati un tag di sito e criteri in precedenza, ripetere il passaggio 6 ma per il metodo predefinito.
- Configurare un metodo di autenticazione aaa dot1x che punta a locale (autenticazione AAA CLI predefinita dot1x locale).

- Passaggio 7. Passare a Configurazione > Sicurezza > AAA > Elenco metodi AAA > Autorizzazione.
- Passaggio 8. Selezionare Aggiungi. Viene visualizzata la schermata di popup AAA Authorization (Autorizzazione AAA).

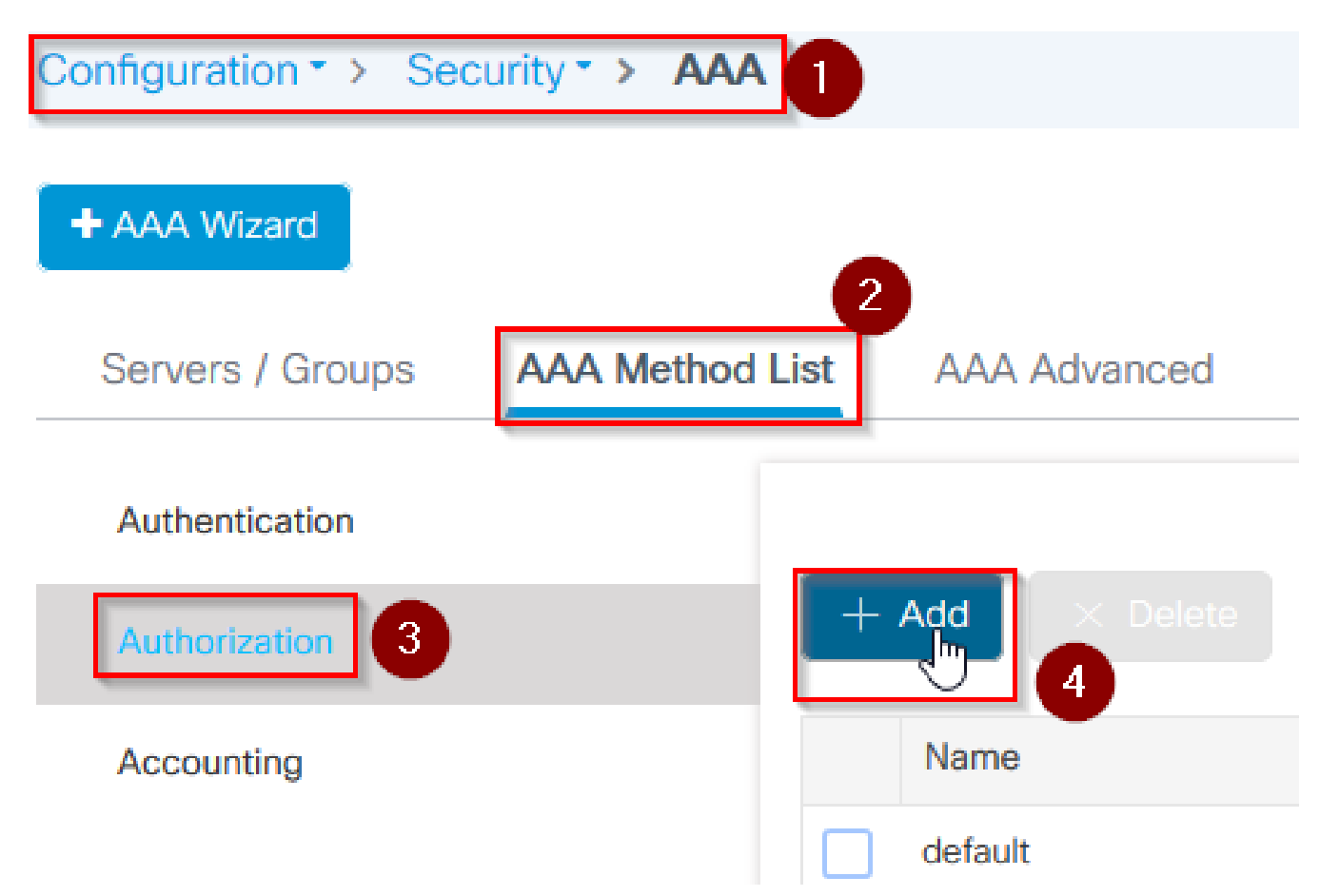

 Passaggio 9. Digitare un nome in Nome elenco metodi, selezionare download credenziali dall'elenco a discesa Tipo\* e locale per Tipo gruppo. Infine, selezionare Applica al dispositivo.

| Quick Setup: AAA Authoriz                        | zation                 | ×               |
|--------------------------------------------------|------------------------|-----------------|
| Method List Name*                                | mesh-ap 1              |                 |
| Туре*                                            | credential-download 🗸  |                 |
| Group Type                                       | local 🗸 3              |                 |
| Authenticated                                    |                        |                 |
| Available Server Groups                          | Assigned Server Groups |                 |
| radius<br>Idap<br>tacacs+<br>imarquez-Radius-grp |                        | 4               |
| <b>D</b> Cancel                                  |                        | Apply to Device |

- Passaggio 9b. Se l'access point si unisce direttamente in modalità bridge, ovvero non si unisce prima in modalità locale, ripetere il passaggio 9 per il metodo di download delle credenziali predefinito (CLI aaa authorization credential-download default local).
- Passaggio 10. Selezionare Configurazione > Wireless > Mesh > Profili.
- Passaggio 11. Selezionare Aggiungi. Viene visualizzato il popup Aggiungi profilo di rete.

| Configuration - > | Wireless - > Mesh |
|-------------------|-------------------|
|                   |                   |
| Global Config     | Profiles 2        |
| + Add             | Delete            |

• Passaggio 12. Nella scheda Generale, impostare un nome e una descrizione per il profilo Mesh.

# Add Mesh Profile

| General     | Advanced |              |   |
|-------------|----------|--------------|---|
| Name*       |          | mesh-profile |   |
| Description |          | mesh-profile | ] |

- Passaggio 13. Nella scheda Avanzate, selezionare EAP per il campo Metodo.
- Passaggio 14. Selezionare il profilo di autorizzazione e autenticazione definito nei passaggi 6 e 9, quindi selezionare Applica al dispositivo.

| Add Mesh Profile      |              |   |                       |      |   | × |
|-----------------------|--------------|---|-----------------------|------|---|---|
| General Advanced      |              |   |                       |      |   |   |
| Security              | ,            |   | 5 GHz Band Backhaul   |      |   |   |
| Method                | EAP          | 2 | Rate Types            | auto | • |   |
| Authentication Method | mesh-ap 🗸    | 3 | 2.4 GHz Band Backhaul |      |   |   |
| Authorization Method  | mesh-ap      |   | Rate Types            | auto | • |   |
| Ethernet Bridging     |              |   |                       |      |   |   |
| VLAN Transparent      | $\checkmark$ |   |                       |      |   |   |
| Ethernet Bridging     |              |   | \$                    |      |   |   |
| Bridge Group          |              |   |                       |      |   |   |
| Bridge Group Name     | Enter Name   |   |                       |      |   |   |
| Strict Match          |              |   |                       |      |   |   |
| Cancel                |              |   |                       |      | 5 | e |

- Passaggio 15. Selezionare Configurazione > Tag e profili > Join AP > Profilo.
- Passaggio 16. Selezionare Aggiungi. Viene visualizzata la schermata di popup Profilo di join AP. Impostare un nome e una descrizione per il profilo di join AP.

| Configu     | uratior | n≛> Ta       | gs &     | Profiles • | > AP Jo  | oin  |
|-------------|---------|--------------|----------|------------|----------|------|
| + Ad        | 2<br>2  | × Delete     | e<br>Nam | e          | 1        |      |
|             |         |              |          |            |          |      |
| Add AP Join | Profile |              |          |            |          |      |
| General     | Client  | CAPWAP       | AP       | Management | Rogue AP | ICap |
| Name*       |         | mes-ap-join  |          | ]          |          |      |
| Description |         | mesh-ap-joir | n        | ]          |          |      |
| LED State   |         |              |          |            |          |      |
| LAG Mode    |         |              |          |            |          |      |
| NTP Server  |         | 0.0.0.0      |          | ]          |          |      |

- Passaggio 17. Passare alla scheda AP e selezionare il profilo di rete creato nel passo 12 dall'elenco a discesa Nome profilo di rete.
- Passaggio 18. Verificare che EAP-FAST e CAPWAP DTLS siano impostati per i campi Tipo EAP e Tipo di autorizzazione AP rispettivamente.
- Passaggio 19. Selezionare Applica alla periferica.

| d AP Join Profil     | е          |             |                |             |             |                 |       |
|----------------------|------------|-------------|----------------|-------------|-------------|-----------------|-------|
| General Clier        | t CAP      | NAP AP      | Management     | Rogue AP    | ICap        |                 |       |
| General Hyp          | erlocation | BLE F       | Packet Capture |             |             |                 |       |
| Power Over Ether     | net        |             |                | Client Stat | istics Repo | orting Interval |       |
| Switch Flag          |            |             |                | 5 GHz (sec) |             | 90              |       |
| Power Injector State | 9          |             |                | 2.4 GHz (se | c)          | 90              |       |
| Power Injector Type  | 9          | Unknown     | •              | Extended    | Module      |                 |       |
| Injector Switch MA   | 0          | 00:00:00:00 | 0:00:00        | Enable      |             |                 |       |
| Code                 |            |             |                | Mesh        |             |                 | 2     |
| AP EAP Auth Con      | figuration |             | 3              | Profile Nam | e           | mesh-profile    | T     |
| ЕАР Туре             |            | EAP-FAST    | •              |             |             |                 | Clear |
| AP Authorization Ty  | pe         | CAPWAP DT   | ls , 🌗         |             |             |                 |       |

| Cancel | Apply to Device |
|--------|-----------------|

R

- Passaggio 20. Selezionare Configurazione > Tag e profili > Tag > Sito.
- Passaggio 21. Selezionare Aggiungi. Viene visualizzato il tag del sito.

| Configuratio | n≛≻ Tags & | Profiles * > | Tags |
|--------------|------------|--------------|------|
|              |            |              | U    |
| Policy       | Site RF    | AP           |      |
|              |            |              |      |
| + Add        | 3 Delete   |              |      |

• Passaggio 22. Digitare un nome e una descrizione per il tag del sito.

| Add Site Tag 🚹  |                        |
|-----------------|------------------------|
| Name*           | mesh-ap-site           |
| Description     | mesh-ap-site           |
| AP Join Profile | mesh-ap-join-profile 🗸 |

- Passaggio 23. Selezionare il Profilo di join AP creato nel passaggio 16 dall'elenco a discesa Profilo di join AP.
- Passaggio 24. Nella parte inferiore del popup relativo al tag del sito, deselezionare la casella di controllo Abilita sito locale per abilitare l'elenco a discesa Profilo flessibile.
- Passaggio 35. Dall'elenco a discesa Profilo flessibile, selezionare il profilo flessibile che si desidera utilizzare per l'access point.

| Add Site Tag       |                      | ×               |
|--------------------|----------------------|-----------------|
| Name*              | mesh-ap-site         |                 |
| Description        | mesh-ap-site         |                 |
| AP Join Profile    | mesh-ap-join-profile |                 |
| Flex Profile       | imarquez-FlexLocal   |                 |
| Control Plane Name | ▼                    |                 |
| Enable Local Site  |                      |                 |
| Cancel             |                      | Apply to Device |

- Passaggio 36. Collegare l'access point alla rete e verificare che sia in modalità locale.
- Passaggio 37. Per verificare che l'access point sia in modalità locale, usare il comando capwap ap mode local.

L'access point deve essere in grado di trovare il controller, sia che si tratti di una trasmissione L2, di un'opzione DHCP 43, di una risoluzione DNS o di una configurazione manuale.

 Passaggio 38. L'access point si unisce al WLC. Accertarsi che sia elencato nell'elenco dei punti di accesso. Selezionare Configurazione > Wireless > Access Point > Tutti i punti di accesso.

| Configuration • > Wi | reless • > A | Access Points |                       |                  |              |                     |  |  |  |  |
|----------------------|--------------|---------------|-----------------------|------------------|--------------|---------------------|--|--|--|--|
| ✓ All Access Points  |              |               |                       |                  |              |                     |  |  |  |  |
| Number of AP(s): 2   |              |               |                       |                  |              |                     |  |  |  |  |
| AP Name 🖂            | Total Slots  | Admin Status  | AP Model 🖂            | Base Radio 🗸 MAC | AP ≪<br>Mode | Operation<br>Status |  |  |  |  |
| MINISTRATION         | 2            | •             | ARC (1997) ARC (1997) | 001-001-010      | Flex+Bridge  | Registered          |  |  |  |  |
| 1010010              | 2            | 0             | AR-CHINES-            | 1014.048.0494    | Local 2      | Registered          |  |  |  |  |

- Passaggio 39. Selezionare l'access point. Viene visualizzato il popup AP.
- Passaggio 40. Selezionare il tag del sito creato nel passo 22 in Generale > Tag > scheda Sito all'interno del popup AP, selezionare Aggiorna e Applica al dispositivo.

| Edit AP                 |                      |        |                                                                                                    |               |        |                               | ×           |
|-------------------------|----------------------|--------|----------------------------------------------------------------------------------------------------|---------------|--------|-------------------------------|-------------|
| General 1 Interfaces    | High Availability    | Invent | tory Mesh                                                                                                    | Advanced      |        |                               | ^           |
| General                 |                      |        | Version                                                                                                    |               |        |                               |             |
| AP Name*                | APRIL 1988-1978      |        | Primary Software                                                                                                    | Version       | 16.12  | .1.139                        |             |
| Location*               | default location     |        | Predownloaded S                                                                                                    | tatus         | N/A    |                               |             |
| Base Radio MAC          | 1010-004-2040        |        | Predownloaded V                                                                                                    | ersion        | N/A    |                               |             |
| Ethernet MAC            | 1074-004-018         |        | Next Retry Time                                                                                                    |               | N/A    |                               |             |
| Admin Status            | ENABLED              |        | Boot Version                                                                                                    |               | 1.1.2. | 4                             |             |
| AP Mode                 | Final Malan          |        | IOS Version                                                                                                    |               | 16.12  | .1.139                        |             |
| Operation Status        | Registered           |        | Mini IOS Version                                                                                                    |               | 0.0.0. | 0                             |             |
| Fabric Status           | Disabled             |        | IP Config                                                                                                    |               |        |                               |             |
| LED State               |                      |        | CAPWAP Preferre                                                                                                    | ed Mode IPv4  |        |                               |             |
| LED Brightness<br>Level | 8 🗸                  |        | DHCP IPv4 Addre                                                                                                    | SS            | 04.0   | e.                            |             |
| CleanAir <u>NSI Key</u> |                      |        | Static IP (IPv4/IPv                                                                                                    | 6)            |        |                               |             |
| Tags                    |                      |        | Time Statistics                                                                                                    |               |        |                               |             |
| Policy                  | imarquez-FlexLocal 🔻 |        | Up Time                                                                                                    |               |        | 4 days 3 hrs 2<br>mins 6 secs |             |
| Site                    | Mesh-AP-Tag          | 2      | Controller Associa                                                                                                    | ation Latency |        | 20 secs                       |             |
| RF                      | default-rf-tag 🔻     | [      | ar and a second second s |               |        |                               | 3 ~         |
| Cancel                  |                      |        |                                                                                                    |               |        | 🗄 Update & Appl               | y to Device |

 Passaggio 41. L'access point si riavvia e deve collegarsi nuovamente al WLC in modalità Flex + Bridge.

Questo metodo unisce innanzitutto l'access point in modalità locale (in cui non esegue l'autenticazione dot1x) per applicare il tag del sito con il profilo mesh e quindi passare all'access point in modalità bridge.

Per aggiungere un access point bloccato in modalità bridge (o Flex+Bridge), configurare i metodi predefiniti (autenticazione aaa dot1x predefinita locale e cred di autorizzazione aaa locale predefinita).

L'access point è quindi in grado di autenticarsi e successivamente è possibile assegnare i tag.

Verifica

Assicurarsi che la modalità AP sia visualizzata come Flex + Bridge, come mostrato nell'immagine.

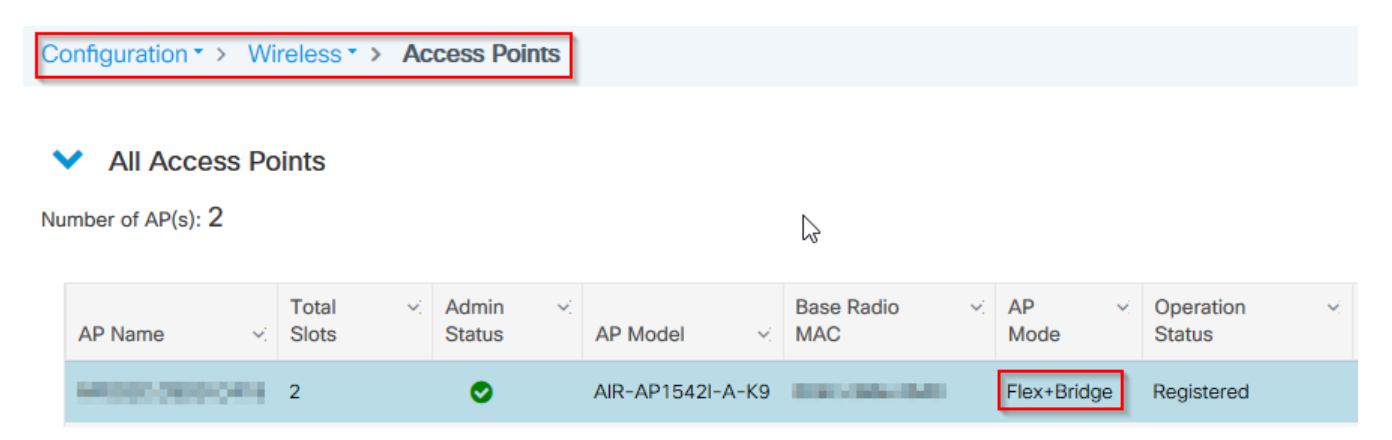

Eseguire questi comandi dalla CLI del WLC 9800 e cercare l'attributo AP Mode. Deve essere elencato come Flex+Bridge.

```
aaa authorization credential-download mesh-ap local
aaa authentication dot1x mesh-ap local
wireless profile mesh default-mesh-profile
description "default mesh profile"
wireless tag site meshsite
ap-profile meshapjoin
no local-site
ap profile meshapjoin
hyperlocation ble-beacon 0
hyperlocation ble-beacon 1
hyperlocation ble-beacon 2
hyperlocation ble-beacon 3
hyperlocation ble-beacon 4
mesh-profile mesh-profile
```

Risoluzione dei problemi

Verificare che i comandi aaa authentication dot1x default local e aaa authorization cred default local siano presenti. Sono necessarie se l'access point non è stato pre-aggiunto in modalità locale. Il dashboard 9800 principale dispone di un widget che visualizza gli access point che non possono essere collegati. Fare clic su di esso per ottenere un elenco di access point che non riescono a unirsi:

| Monitoring -              | > Wire         | less - > AP Statistics |   |                |   |                  |   |              |                            |
|---------------------------|----------------|------------------------|---|----------------|---|------------------|---|--------------|----------------------------|
| General                   | Join           | Statistics             |   |                |   |                  |   |              |                            |
| J Clear                   | Cloar CloarAll |                        |   |                |   |                  |   |              |                            |
| Number of Status "Is o    | AP(s): 2       |                        |   |                |   |                  |   |              |                            |
| St                        | atus 🗸         | Base Radio MAC         | × | Ethernet MAC   | × | AP Name          | ~ | IP Address   | ~                          |
|                           | 0              | 10b3.c622.5d80         | Ж | 2cf8.9b21.18b0 | Ж | AP2CF8.9B21.18B0 |   | 87.66.46.211 |                            |
|                           | 0              | 7070.8bb4.9200         | ж | 2c33.110e.6b66 | Ж | AP2C33.110E.6866 |   | 87.66.46.211 |                            |
| $ \mathbf{i} =\mathbf{i}$ | 1 >            | 10 v items per page    |   |                |   |                  |   |              | 1 - 2 of 2 Join Statistics |

Fare clic sull'access point specifico per visualizzare il motivo per cui non è stato unito. In questo caso, si verifica un problema di autenticazione (autenticazione AP in sospeso) perché il tag del sito non è stato assegnato all'access point.

Join Statistics × General Statistics Control DTLS Statistics **Configuration phase statistics** DTLS Session request received 179 Configuration requests received 173 Successful configuration Established DTLS session 179 4 responses sent Unsuccessful DTLS session 0 Unsuccessful configuration 0 request processing Reason for last unsuccessful DTLS DTLS Handshake session Success Reason for last unsuccessful Regulatory domain configuration attempt check failed Time at last successful DTLS session Thu, 19 Dec 2019 13:03:19 GMT Thu, 19 Dec 2019 Time at last successful configuration attempt 12:36:10 GMT Time at last unsuccessful DTLS NA session Time at last unsuccessful NA configuration attempt Join phase statistics **Data DTLS Statistics** 179 Join requests received DTLS Session request received 0 Successful join responses sent 173 Established DTLS session 0 Unsuccessful join request processing 0 Unsuccessful DTLS session 0 Reason for last unsuccessful join Ap auth pending attempt Reason for last unsuccessful DTLS Handshake DTLS session Success Time at last successful join attempt Thu, 19 Dec 2019 12:36:10 GMT Time at last successful DTLS NA session Time at last unsuccessful join attempt NA Time at last unsuccessful DTLS NA session

Pertanto, lo switch 9800 non ha scelto il metodo di autenticazione/autorizzazione indicato per autenticare l'access point:

Per una risoluzione dei problemi più avanzata, passare alla pagina Risoluzione dei problemi > Traccia radioattiva sull'interfaccia utente Web. Se si immette l'indirizzo MAC dell'access point, è possibile generare immediatamente un file per ottenere i log sempre attivi (a livello di avviso) dell'access point che tenta di unirsi. Fare clic su Start per abilitare il debug avanzato per l'indirizzo MAC. Alla successiva generazione dei log, generare i log, i log a livello di debug per il join AP, come mostrato.

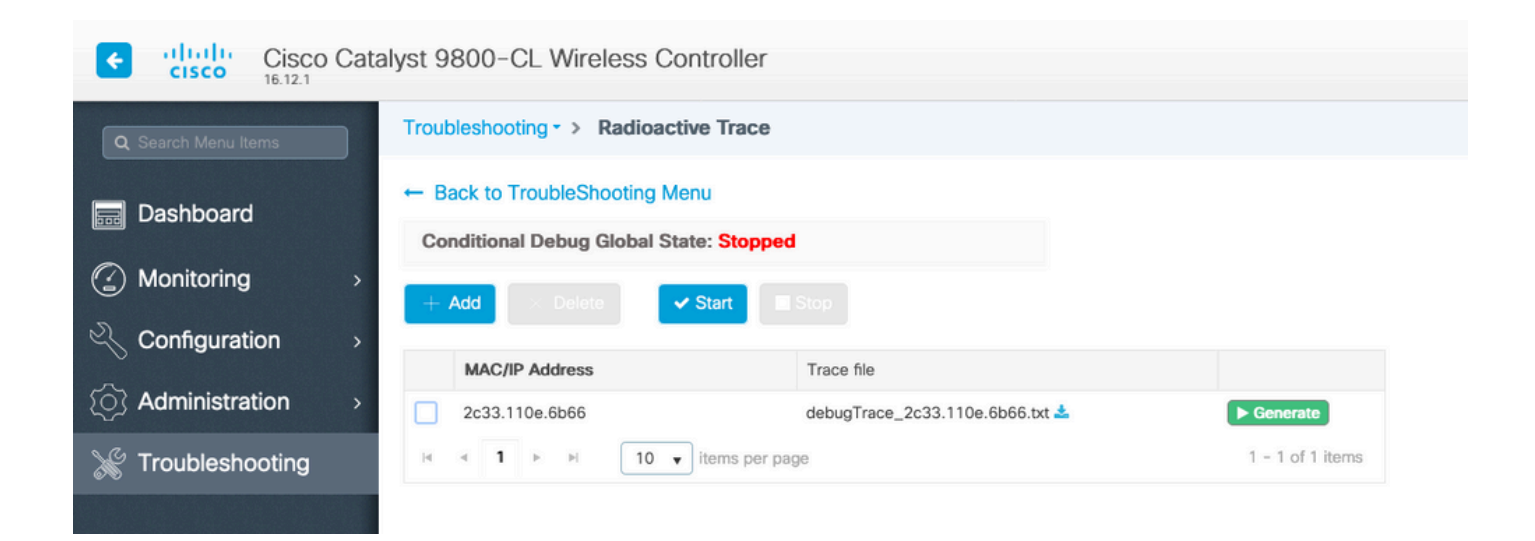

#### Informazioni su questa traduzione

Cisco ha tradotto questo documento utilizzando una combinazione di tecnologie automatiche e umane per offrire ai nostri utenti in tutto il mondo contenuti di supporto nella propria lingua. Si noti che anche la migliore traduzione automatica non sarà mai accurata come quella fornita da un traduttore professionista. Cisco Systems, Inc. non si assume alcuna responsabilità per l'accuratezza di queste traduzioni e consiglia di consultare sempre il documento originale in inglese (disponibile al link fornito).